## Using Douglas County Wisconsin GIS Data to Determine Land Ownership along the Brule River

## Using a computer

Step (1) Go to:

https://beacon.schneidercorp.com/Application.aspx?App=DouglasCountyWI&PageType=Map.

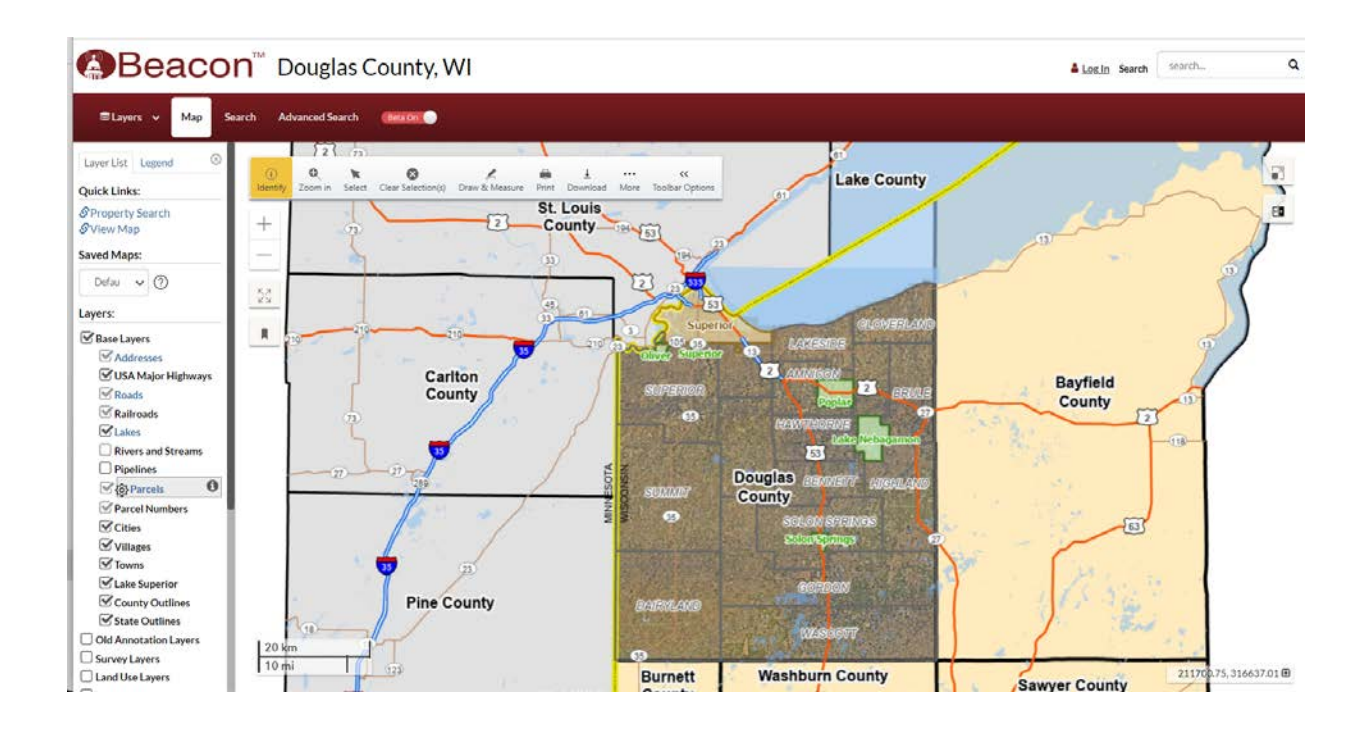

Step (2) Zoom into the portion of the county that you're interested in by either using the zoom tool (circled in red) or by rotating the wheel button on your mouse.

Step (3) You can reposition the map by holding the left mouse button down and dragging the map around (a hand icon should appear as the cursor).

Step (4) The map below show land parcels north of the town of Brule. Be sure the "Parcels" layer in the left panel (circled in red) is checked.

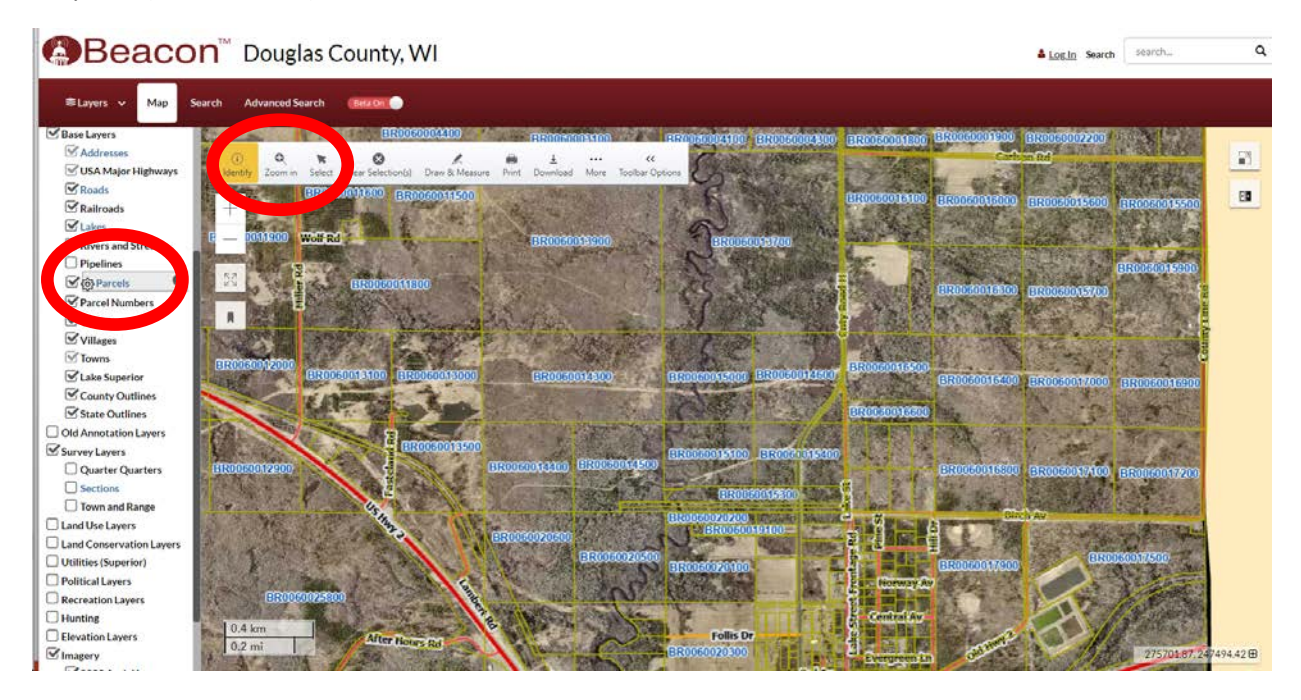

Step (4) Left click on the parcel you're interested in (highlighted in light blue) to determine the ownership. A box should open with the information you wanted (circled in red).

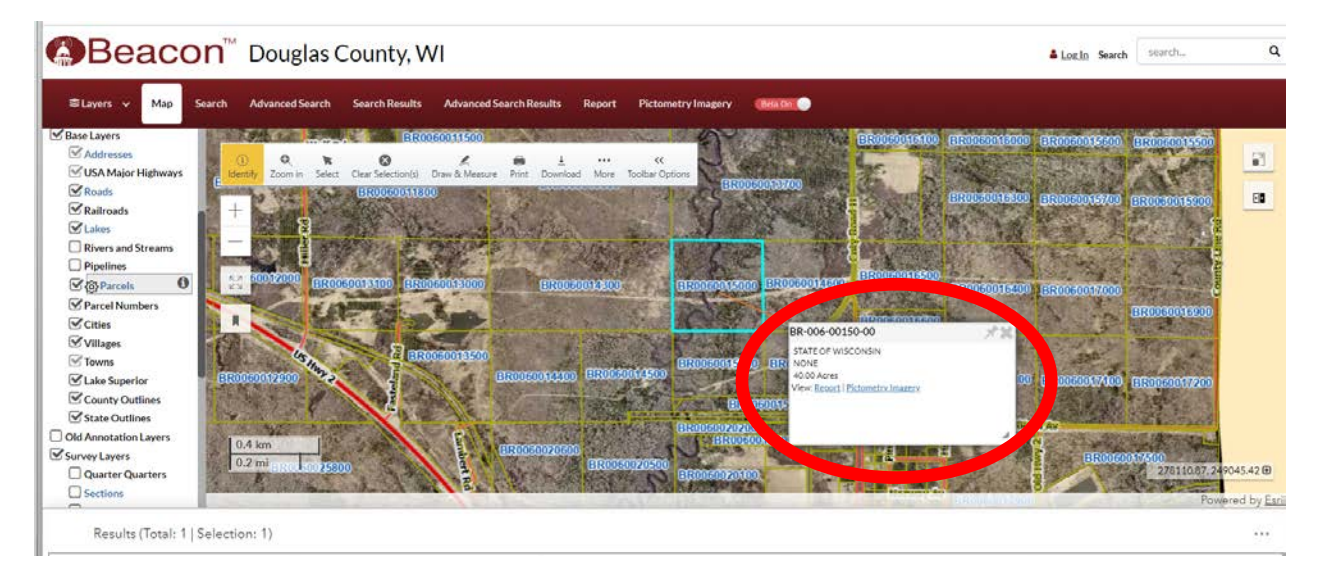

## Using a smartphone

## Step (1) Go to:

https://beacon.schneidercorp.com/Application.aspx?App=DouglasCountyWI&PageType=Map.

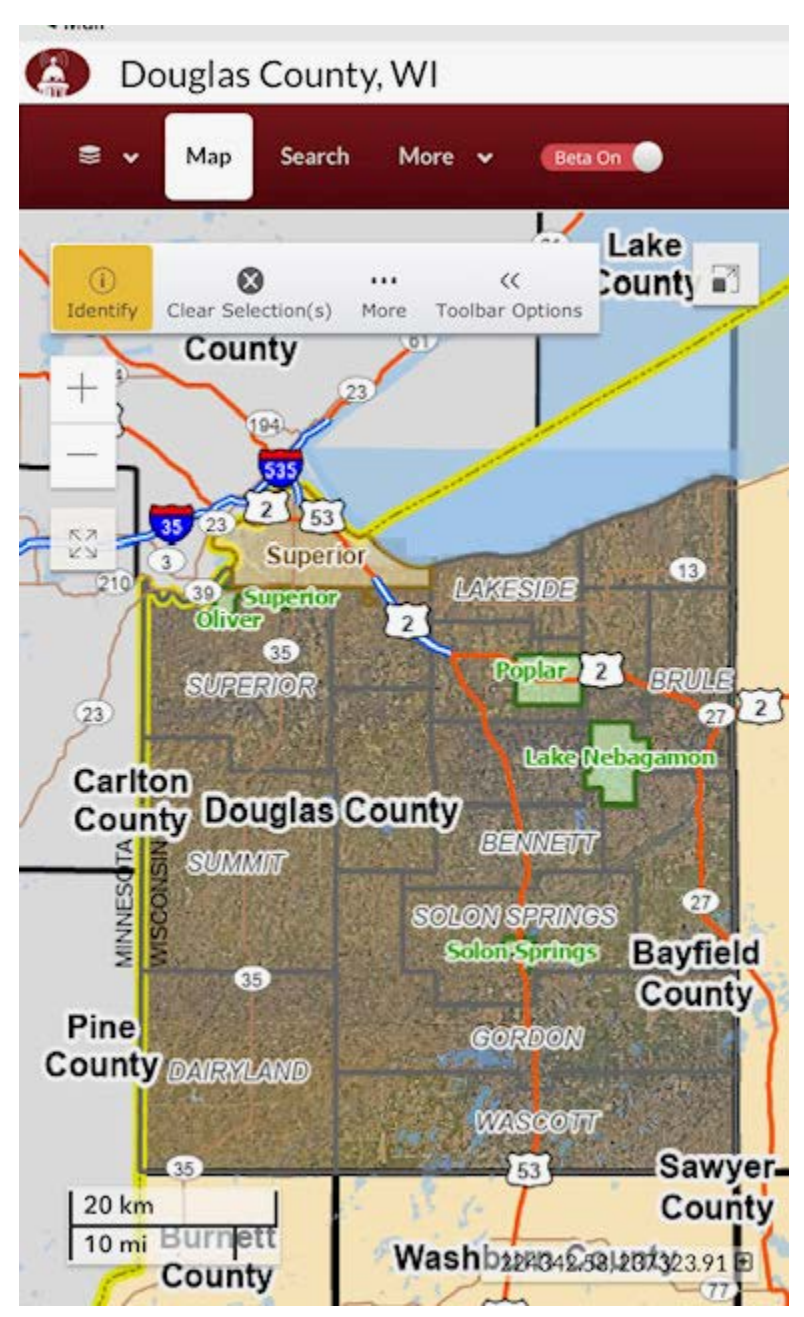

Step (2) Zoom into the portion of the county that you're interested in as you would on any photo using 2 fingers.

Step (3) You can reposition the map by dragging the map around with one finger. The map below show land parcels north of the town of Brule.

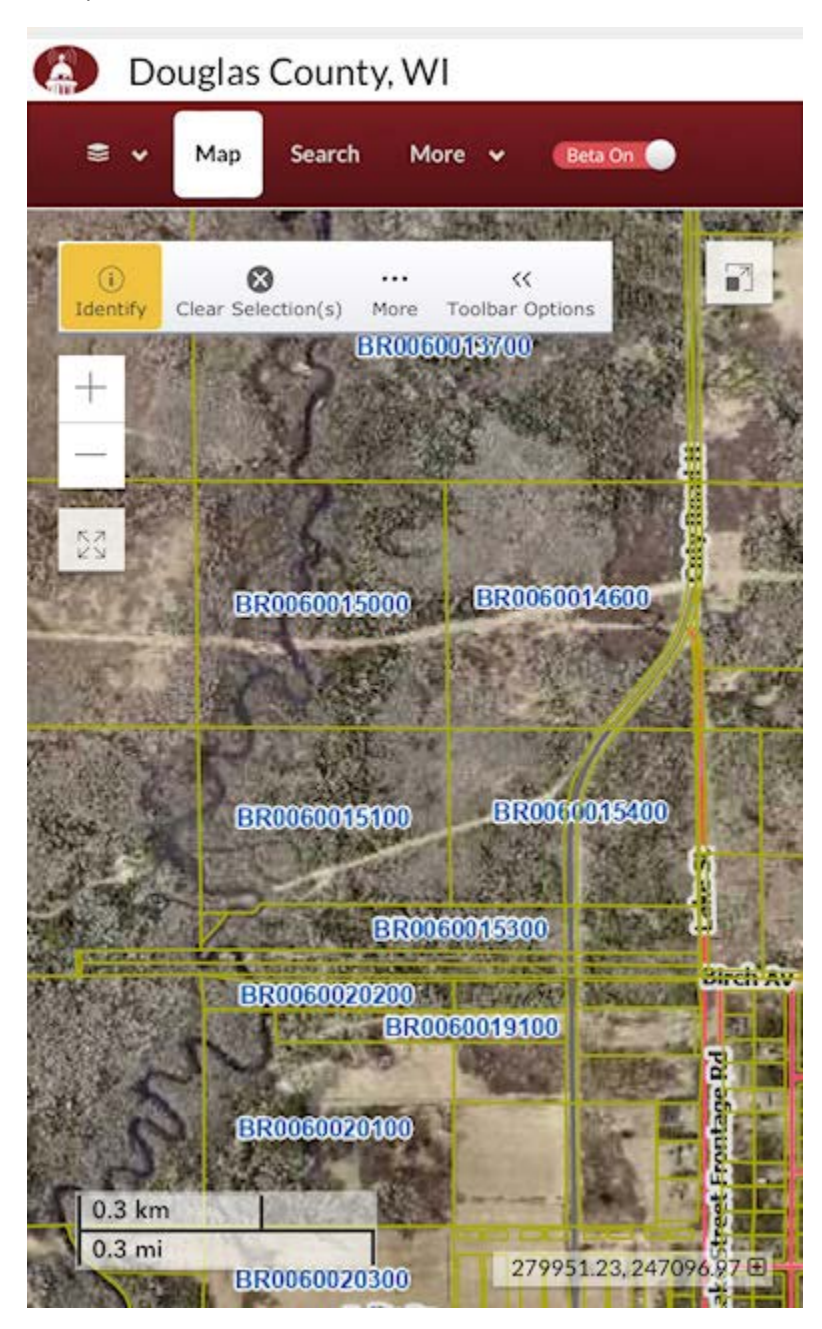

Step (4) Tap on the parcel you're interested in (highlighted in light blue) to determine the ownership. A box should open with the information you wanted (below the map).

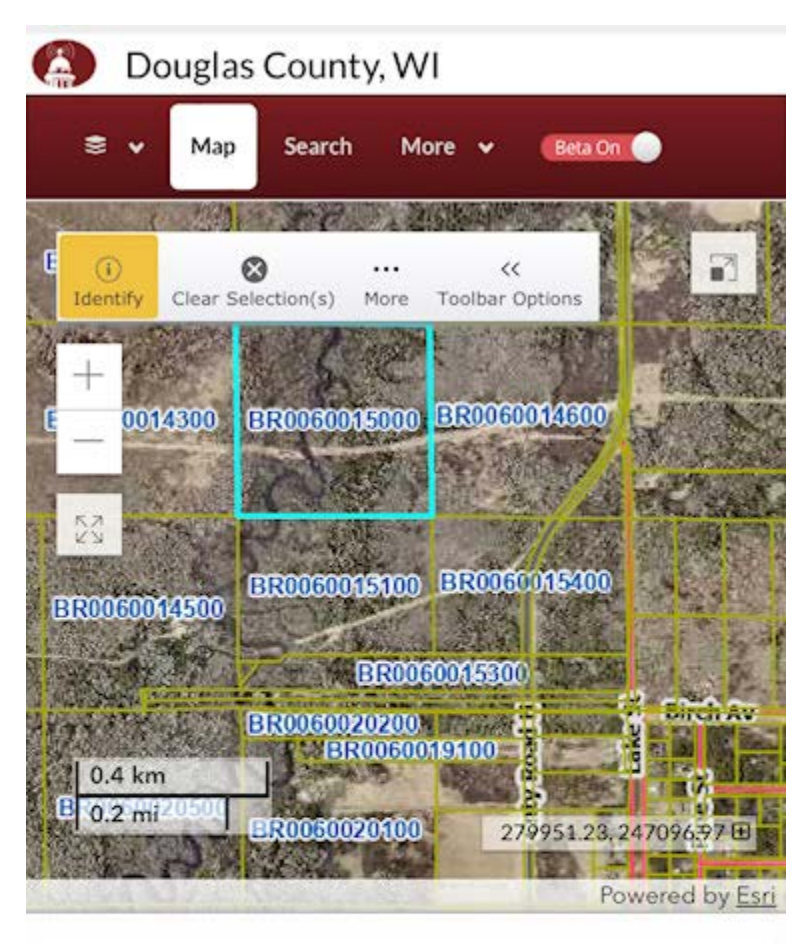

Results (Total: 1 | Selection: 1) ····

| Parcel Number   | Ó | <br>Owner          | 4 |
|-----------------|---|--------------------|---|
| BR-006-00150-00 |   | STATE OF WISCONSIN |   |
|                 |   |                    |   |
|                 |   |                    |   |
|                 |   |                    |   |
|                 |   |                    |   |

Please respect the private land ownership along the river!